# Installation client-serveur avec ODBC

# Contents

| Introduction                       | 2 |
|------------------------------------|---|
| Installation de la base de données | 2 |
| Installation du serveur            | 2 |
| Installation du pilote ORACLE      | 2 |
| Récupération du pilote             | 2 |
| Installation du pilote             | 2 |
| Configuration du fichier odbc.ini  | 3 |
| Test de la connexion               | 4 |

#### Introduction

Pour commencer, il vous faut deux ordinateurs en réseau (physique ou virtuel). Pour ma part j'ai installé le logiciel VMware qui permet de virtualiser plusieurs ordinateurs et de les mettre en réseau et ceci sur la même machine (plus pratique que d'avoir deux PC reliés par un câble). Vérifiez avec la commande ping adresse IP du destinataire que des échanges se font.

Ces deux ordinateurs doivent fonctionner sous LINUX (personnellement j'ai utilisé la distribution Ubuntu 10.10), ce qui implique l'installation d'ORACLE XE sous linux... (La communication entre LINUX et WINDOWS semble compliquée et je n'ai pas réussi à me connecter lorsqu'ORACLE fonctionnait sous WINDOWS).

## Installation de la base de données.

J'ai suivi ce tutoriel : <u>http://doc.ubuntu-fr.org/oracle</u>

Vous pouvez avoir quelques erreurs si votre swap n'est pas assez important, il faut prévoir au moins 1024mo.

Lorsqu'ORACLE est installé, configurez-le grâce à cette commande :

#### /etc/init.d/oracle-xe configure

Il ne vous reste plus qu'à installer vos tables et données dans la base. Profitez-en pour créer un utilisateur ayant tous les droits (cocher 'DBA' aussi), il vous sera utile ensuite.

N'oubliez-pas de lancer votre serveur ORACLE dès que vous essayez de vous connecter via le client. Normalement dans l'onglet Applications, il y a un menu ORACLE qui s'est ajouté et qui ressemble beaucoup à celui sous WINDOWS où vous pouvez cliquer sur « START DATABASE ».

## Installation du serveur.

## Installation du pilote ORACLE

#### **Récupération du pilote**

Rendez-voussurcettepagepourrécupérerlepilote :http://www.easysoft.com/products/data\_access/odbc\_oracle\_driver/download.html

Créer un compte puis lorsque vous êtes sur la page des téléchargements choisissez « Linux x86 – (32bits) » et commencez le téléchargement.

#### Installation du pilote

Désarchivez le fichier téléchargé et à l'aide d'un terminal situez-vous dedans. Un fichier nommé INSTALL.txt explique en détail comment installer le pilote.

Exécutez le script avec la commande : sudo ./install

Lisez bien ce qui est demandé, en général gardez les options proposées et n'oubliez pas d'enregistrer le produit à la fin de l'installation (sans ça vous n'aurez pas de licence et le pilote ne fonctionnera pas).

Le pilote est normalement correctement installé et il vous a créé les fameux fichiers odbc.ini et odbcinst.ini.

Visualisez le fichier /etc/odbcinst.ini pour vérifier que le driver est correctement installé. Le miens ressemble à ça :

#### [Easysoft ODBC-Oracle WP]

| Description | = Easysoft Oracle ODBC WP Driver                  |
|-------------|---------------------------------------------------|
| Driver      | = /usr/local/easysoft/oraclewp/lib/libesorawp.so  |
| Setup       | = /usr/local/easysoft/oraclewp/lib/libesorawpS.so |
| Threading   | = 0                                               |
| FileUsage   | = 1                                               |
| DontDLClose | = 1                                               |
| UsageCount  | = 1                                               |

## Configuration du fichier odbc.ini

Soit vous le faites à la main en écrivant directement dans le fichier, soit vous installez le paquet : unixodbc-bin (avec la commande : apt-get install unixodbc-bin) et vous bénéficiez d'une interface graphique pour le configurer (c'est plus galère qu'autre chose...).

Ouvrez le fichier /etc/odbc.ini avec la commande : sudo gedit /etc/odbc.ini

Voici à quoi ressemble le mien :

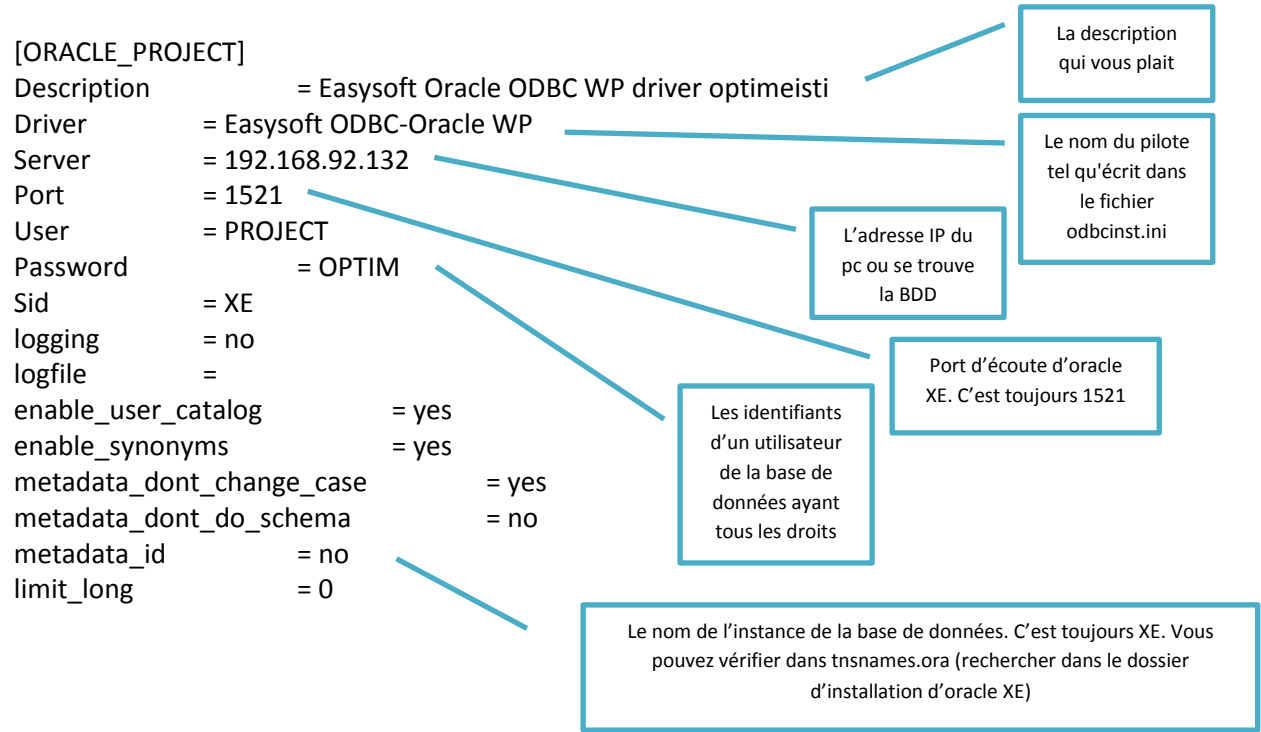

logging permet d'afficher le debug des erreurs de connexions. Le reste, je sais pas à quoi il sert :D

## Test de la connexion

Avec la commande : isql -v ORACLE\_PROJECT

Si vous avez de la chance, le résultat sera « Connected ! »